# Alltid der for å hjelpe deg

Registrer produktet og få støtte på www.philips.com/welcome

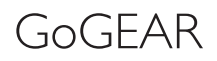

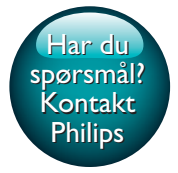

SA4TP404

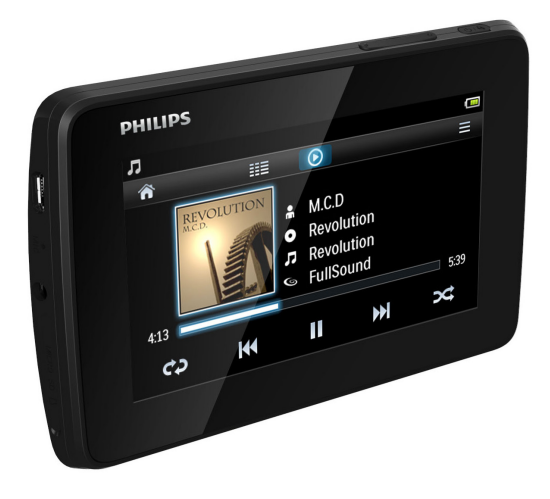

# Brukerhåndbok

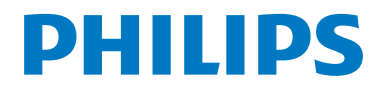

# Innholdsfortegnelse

| 1 | Viktig sikkerhetsinformasjon          | 3      |
|---|---------------------------------------|--------|
|   | Generelt vedlikehold                  | 3      |
| 2 | Din nye spiller                       | 6      |
|   | PC-programyare for spilleren          | 6      |
|   | Filer som er lastet på spilleren      | 6      |
|   | Oversikt                              | 6      |
|   | Kontroller                            | 6      |
|   | Skjermer<br>Bruke stativet            | 7<br>7 |
| 3 | Komme i gang                          | 9<br>9 |
|   | Lad opp ved hjelp av en USB AC/       | ,      |
|   | DC-adapter                            | 9      |
|   | Slå spilleren av eller på.            | 9      |
|   | Automatisk standby og avslåing        | 9      |
| 4 | Bygge et mediebibliotek på TAP4.3     | 10     |
|   | Overføre fra mediebiblioteket på PCen | 10     |
|   | Spille av fra microSD-kortet          | 10     |
|   | Kopiere/flytte filer fra det interne  |        |
|   | minnet til SD-kort                    | 10     |
| 5 | Musikk                                | 12     |
|   | Bla gjennom musikkbiblioteket         | 12     |
|   | Bla gjennom etter spilleliste         | 12     |
|   | Velge avspillingsalternativer         | 12     |
|   | Velge lydalternativer                 | 12     |
|   | Spillelister                          | 13     |
|   | Opprette en hurtigspilleliste         | 13     |
|   | Spille av en spilleliste              | 13     |
|   | Slette sanger                         | 13     |
| 6 | Videoer                               | 14     |
|   | Bla gjennom videobiblioteket          | 14     |
|   | Dia gjennom etter tittel              | 14     |

| Spille av videoer             | 14 |
|-------------------------------|----|
| Velge avspillingsalternativer | 14 |
| Velge lydalternativer         | 14 |
| Velg lysstyrken               | 14 |
| Slette videoer                | 14 |
|                               |    |
|                               |    |

| 7 | Bilder                        | 16 |
|---|-------------------------------|----|
|   | Bla gjennom bildebiblioteket  | 16 |
|   | Bla gjennom etter album       | 16 |
|   | Spille av bilder              | 16 |
|   | Velge avspillingsalternativer | 16 |
|   | Vise bilder                   | 16 |
|   | Bruke et bilde som bakgrunn   | 17 |
|   | Favorittbilder                | 17 |
|   | Legge til bilder i Favoritter | 17 |
|   | Fjerne bilder fra Favoritter  | 18 |
|   | Slette bilder                 | 18 |

# 8FM-radio19Søke etter radiostasjoner19Automatisk søk19Manuell innstilling19Lagre forhåndsinnstilte stasjoner20

| 9  | Opptak              | 21 |
|----|---------------------|----|
|    | Lage opptak         | 21 |
|    | Ta opp stemmer      | 21 |
|    | Ta opp fra FM-radio | 21 |
|    | Spille av opptak    | 21 |
|    | Slette opptak       | 21 |
| 10 | Tekstleser          | 23 |
|    | Lese tekstfiler     | 23 |
|    | Slette tekstfiler   | 23 |
| 11 | Mappevisning        | 24 |

| 12 | SD-kort | 25 |
|----|---------|----|
|    |         |    |

| 13 | Innstillinger            | 26 |
|----|--------------------------|----|
|    | Angi strømsparende modus | 26 |
|    | Sleep timer              | 26 |

|    | Skjerminnstillinger<br>Kalibrering av berøringspanel<br>Språk<br>Informasjon<br>Formater enhet<br>Fabrikkinnstillinger                 | 26<br>26<br>26<br>26<br>27<br>27 |
|----|----------------------------------------------------------------------------------------------------|----------------------------------|
| 14 | Oppdatere fastvaren gjennom<br>Philips Device Manager                                                                                  | 28                               |
| 15 | Feilsøking                                                                                                    | 30                               |
| 16 | <b>Teknisk informasjon</b><br>Musikkfilformater som støttes<br>Videofilformater som støttes<br>Bildefilformater som støttes<br>PC-krav | 31<br>31<br>31<br>32<br>32       |
| _  |                                                                                                    |                                  |

#### Trenger du hjelp?

Gå til

#### www.philips.com/welcome

der du får tilgang til et helt sett med støttemateriell som brukerhåndboken, de siste programvareoppdateringene og svar på vanlige spørsmål.

# 1 Viktig sikkerhetsinformasjon

### Generelt vedlikehold

Oversettelsen av dette dokumentet er kun ment som referanse.

Hvis det finnes inkonsekvenser mellom den engelske versjonen og den oversatte versjonen, er det den engelske versjonen som gjelder.

#### Forsiktig

- Slik unngår du skader eller feil på produktet:
- Du må du ikke utsette produktet for sterk varme fra varmekilder eller direkte sollys,
- Du må ikke slippe produktet i gulvet eller la objekter falle ned på spilleren.
- Produktet må ikke dyppes ned i vann. Kontakten til hodetelefonene eller batterirommet må ikke utsettes for vann, siden settet kan bli ødelagt hvis vann trenger inn i det.
- Forstyrrelser kan oppstå hvis det er aktive mobilteletelefoner i nærheten.
- Sikkerhetskopier filene. Pass på at du beholder originalfilene som er lastet ned til enheten. Philips er ikke ansvarlig for data som går tapt hvis produktet skades eller blir uleselig.
- Du må bare bruke musikkprogramvaren som følger med, når du behandler musikkfilene (overfører, sletter osv.) for å unngå problemer.
- Ikke bruk rengjøringsmidler som inneholder alkohol, ammoniakk, benzen eller skuremidler, siden det kan skade produktet.
- Batterier (installert batteripakke eller batterier) skal ikke utsettes for sterk varme fra sol, ild eller lignende.
- Fare for at batteriet eksploderer hvis det settes inn feil. Erstatt bare med samme eller tilsvarende type.

#### Om bruks- og oppbevaringstemperaturer

- Må brukes på et sted der temperaturen alltid er mellom 0 og 45 °C
- Må oppbevares på et sted der temperaturen alltid er mellom -20 og 45 °C

• Batteriets levetid kan reduseres ved lave temperaturer.

#### Reservedeler/tilbehør:

Gå til www.philips.com/support for å bestille reservedeler/tilbehør.

#### Hørselsvern

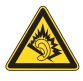

#### Lytte med moderat volum:

Hvis du bruker hodetelefoner med høyt volum, kan du ødelegge hørselen. Dette produktet kan avgi lyder på desibelskalaen som kan forårsake hørselstap for en vanlig person, selv ved eksponering i mindre enn ett minutt. De høyeste desibelnivåene er beregnet på dem som allerede har nedsatt hørsel.

Lyden kan villede deg. Med tiden vil du bli komfortabel med høyere og høyere lydvolumer. Lyd som virker normal etter en lengre periode med lytting, kan faktisk være høy og skadelig for hørselen. Still inn volumet på et sikkert nivå før hørselen har tilpasset seg, og behold det lydnivået for å unngå dette.

Slik etablerer du et sikkert volumnivå: Still inn volumkontrollen på en lav innstilling. Øk lyden forsiktig helt til den er komfortabel og klar, uten forvrengning.

Lytt i begrensede perioder om gangen. Langvarig eksponering for lyd kan føre til hørselstap også innenfor nivåer som regnes som sikre.

Vær forsiktig når du bruker utstyret, og husk å ta pauser.

Følgende retningslinjer må leses og overholdes når du bruker hodetelefonene.

Du bør lytte i begrensede perioder om gangen med et passe høyt lydnivå.

Du må ikke justere volumet mens hørselen tilpasser seg.

Ikke skru opp volumet så mye at du ikke kan høre hva som foregår rundt deg.

Du bør være forsiktig eller slutte å bruke utstyret hvis det oppstår situasjoner som kan være farlige.

Ikke bruk hodetelefonene mens du betjener motoriserte kjøretøy, sykler, bruker rullebrett osv. Det kan være trafikkfarlig og er også forbudt mange steder.

#### Endringer

Endringer som ikke er godkjent av produsenten, kan frata brukeren autorisasjon til å bruke produktet.

#### Informasjon om opphavsrett

Alle andre merker og produktnavn er varemerker for sine respektive selskaper eller organisasjoner.

Uautorisert duplisering av opptak som er lastet ned fra Internett eller lyd-CDer, betraktes som overtredelse av lover om opphavsrett og internasjonale avtaler.

Uautorisert kopiering eller kopiering av kopibeskyttet materiale inkludert dataprogrammer, filer, sendinger og lydopptak, kan betraktes som en overtredelse av opphavsretten, noe som er en straffbar handling. Dette utstyret bør ikke brukes til slike formål. Windows Media- og Windows-logoen er registrerte varemerker for Microsoft Corporation i USA og/eller andre land.

#### Vær ansvarlig! Respekter opphavsrettigheter.

# O Be responsible Respect copyrights

Philips respekterer opphavsrettighetene til andre, og vi ber om at brukerne våre gjør det samme.

Multimedieinnhold på Internett kan være laget og/eller distribuert uten opprinnelig opphavsrettslig godkjenning fra eieren. Kopiering og distribuering av uautorisert innhold kan bryte lover om opphavsrett i forskjellige land, inkludert ditt. Overensstemmelse med lover om opphavsrett er og blir ditt ansvar.

Opptak og overføring til den bærbare spilleren av videostreams som er lastet ned til datamaskinen din, er bare til bruk med felles domene eller riktig lisensiert innhold. Du kan bare bruke slikt innhold til privat, ikke-kommersiell bruk, og du skal respektere eventuelle opphavsrettslige instruksjoner fra eieren av opphavsrettslige instruksjoner fra slike instruksjoner kan si at ingen andre kopier kan gjøres. Videostreams kan inneholde kopibeskyttelsesteknologi som forhindrer videre kopiering. I slike situasjoner vil ikke opptaksfunksjonen fungere, og du vil få en melding.

#### Datalogging

Philips er interessert i å forbedre kvaliteten på produktet og forbedre brukernes erfaringer med Philips. Enheten logger info/data på et permanent minneområde på enheten for å forstå profilbruken til denne enheten. Disse dataene brukes til å identifisere og registrere feil eller problemer som brukerne erfarer når de bruker enheten. Dataene som lagres, er for eksempel varigheten av avspilling i musikkmodus, varigheten av avspilling i radiomodus, hvor mange ganger lavt batterinivå har oppstått osv. De lagrede dataene avslører ikke innholdet i mediene som brukes på enheten eller kilden til nedlastingene. Dataene som lagres på enheten, hentes og brukes BARE hvis brukeren returnerer enheten til Philips-servicesentre, og BARE for å forenkle oppdagelse av feil og forhindre at det oppstår feil. Dataene som lagres, skal være tilgjengelig for brukeren ved første henvendelse

#### Monkey's Audio decoder

 The Monkey's Audio SDK and source code can be freely used to add APE format playback, encoding, or tagging support to any product, free or commercial. Use of the code for proprietary efforts that don't support the official APE format require written consent of the author.

- (2) Monkey's Audio source can be included in GPL and open-source software, although Monkey's Audio itself will not be subjected to external licensing requirements or other viral source restrictions.
- 3 Code changes and improvements must be contributed back to the Monkey's Audio project free from restrictions or royalties, unless exempted by express written consent of the author.
- Any source code, ideas, or libraries used must be plainly acknowledged in the software using the code.
- (5) Although the software has been tested thoroughly, the author is in no way responsible for damages due to bugs or misuse.

If you do not completely agree with all of the previous stipulations, you must cease using this source code and remove it from your storage device.

#### FLAC decoder

Copyright (C) 2000,2001,2002,2003,2004,2005, 2006,2007,2008,2009 Josh Coalson

Redistribution and use in source and binary forms, with or without modification, are permitted provided that the following conditions are met:

- Redistributions of source code must retain the above copyright notice, this list of conditions and the following disclaimer:
- Redistributions in binary form must reproduce the above copyright notice, this list of conditions and the following disclaimer in the documentation and/ or other materials provided with the distribution.
- Neither the name of the Xiph. org Foundation nor the names of its

contributors may be used to endorse or promote products derived from this software without specific prior written permission.

THIS SOFTWARE IS PROVIDED BY THE COPYRIGHT HOLDERS AND CONTRIBUTORS "AS IS" AND ANY EXPRESS OR IMPLIED WARRANTIES, INCLUDING, BUT NOT LIMITED TO. THE IMPLIED WARRANTIES OF MERCHANTABILITY AND FITNESS FOR A PARTICULAR PURPOSE ARE DISCLAIMED. IN NO EVENT SHALL THE FOUNDATION OR CONTRIBUTORS BE LIABLE FOR ANY DIRECT, INDIRECT, INCIDENTAL, SPECIAL, EXEMPLARY, OR CONSEQUENTIAL DAMAGES (INCLUDING. BUT NOT LIMITED TO, PROCUREMENT OF SUBSTITUTE GOODS OR SERVICES: LOSS OF USE, DATA, OR PROFITS; OR BUSINESS INTERRUPTION) HOWEVER CAUSED AND ON ANY THEORY OF LIABILITY, WHETHER IN CONTRACT. STRICT LIABILITY. OR TORT (INCLUDING NEGLIGENCE OR OTHERWISE) ARISING IN ANY WAY OUT OF THE USE OF THIS SOFTWARE, EVEN IF ADVISED OF THE POSSIBILITY OF SUCH DAMAGE.

# 2 Din nye spiller

### Innholdet i esken

Kontroller at du har mottatt følgende: Spiller

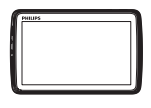

Øretelefoner

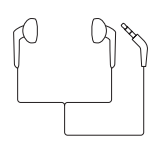

USB-kabel

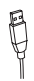

Hurtigveiledning

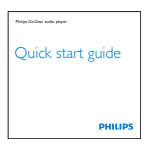

Sikkerhets- og garantiark

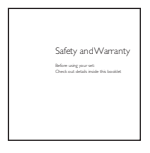

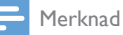

 Bildene er bare for referanse. Philips forbeholder seg retten til å endre farge/design uten varsel.

#### PC-programvare for spilleren

**TAP4.3** kan brukes med følgende PCprogramvare:

- Songbird (hjelper deg med å administrere mediebiblioteket på PCen og på spilleren)
- Philips Device Manager (hjelper deg med å få fastvareoppdateringer og gjenopprette spilleren)

#### Hvis du vil fåSongbirdogPhilips Device Manager på Internett, gjør du følgende:

 På PCen laster du ned fra www.philips. com/Songbird eller www.philips.com/ support.

#### Filer som er lastet på spilleren

Følgende filer er lastet på TAP4.3:

- Brukerhåndbok
- Vanlige spørsmål

# Oversikt

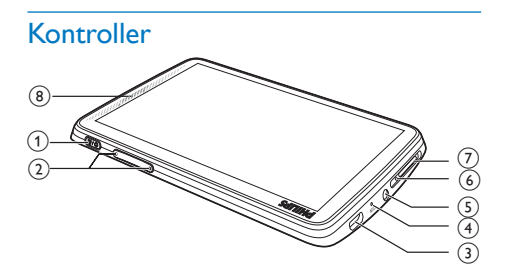

| 1 | / 🔒       | Trykk på og hold nede: slå         |
|---|-----------|------------------------------------|
|   |           | enheten av/på                      |
|   |           | Trykk på: låse / låse opp skjermen |
| 2 | ◀, ►      | Trykk på: hev/senk                 |
|   |           | avspillingsvolum.                  |
|   |           | Trykk på og hold nede: hev/senk    |
|   |           | raskt.                             |
| 3 | ¢∕¢<br>∖∎ | USB-kontakt for strømlading og     |
|   |           | dataoverføring                     |
| 4 | MIC       | Mikrofon                           |
| 5 | A         | 3,5 mm hodetelefonkontakt          |
|   |           |                                    |

| 6 | RESET | Trykk hullet ved å bruke spissen |
|---|-------|----------------------------------|
|   |       | av en penn når skjermen ikke     |
|   |       | svarer på tastetrykk             |
| 7 | MICRO | Spor til et microSD-kort         |
|   | SD    |                                  |
| 8 |       | Høyttaler                        |

#### Skjermer

#### Startskjermen

| Meny     | Modus         | For å                                                                          |
|----------|---------------|--------------------------------------------------------------------------------|
| л        | Musikk        | spille av lydfiler                                                             |
|          | Video         | se på videoer                                                                  |
| B        | Bilder        | vise bilder                                                                    |
| 0        | FM-radio      | stille inn FM-radio<br>ta opp fra FM-radio                                     |
| Z        | Tekstleser    | lese tekstfiler (.txt-filer)                                                   |
| *        | Innstillinger | tilpasse innstillingene<br>for <b>TAP4.3</b>                                   |
|          | microSD-kort  | vise eller spille av<br>mediefiler som du har<br>lagret på microSD-<br>kortet  |
| <u>v</u> | Opptak        | lage eller høre på<br>opptak                                                   |
|          | Mappevisning  | vis i mapper filene<br>som du lagrer på det<br>interne minnet til<br>spilleren |

#### Navigere på skjermene

Trykk på ikonene for å få tilgang til menyer eller alternativer på skjermene. Trykk om nødvendig på skjermen for å vise ikonene.

Slik får du tilgang til funksjonsmenyer eller alternativer:

• Trykk på ikonet eller alternativet.

Slik går du tilbake til tidligere skjermer:

• Trykk gjentatte ganger på ᠫ.

Slik går du tilbake til startskjermen:

🕨 Trykk på 🏫.

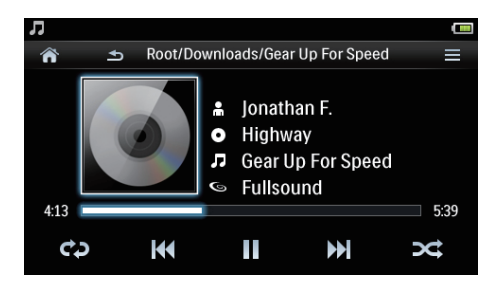

#### Låse og låse opp skjermen

Lås skjermen på **TAP4.3**. Du kan låse alle berøringskontrollene på skjermen (volumkontrollene fungerer fremdeles). Dermed hindrer du uønskede operasjoner.

#### Aut. lås

Etter en bestemt varighet dimmes skjermen og låses automatisk. Hvis du vil angi varigheten, kan du gå til \* > [Skjerminnstillinger] > [Timer for skjermavslåing].

#### Slik låser du skjermen manuelt

• Trykk på 也 / 🔒.

#### Slik låser du opp skjermen

• Trykk på 也 / 🔒.

#### Velge bakgrunn

Slik velger du bakgrunn for startskjermen:

 Gå til \* > [Skjerminnstillinger] > [Bakgrunn] fra startskjermen. Velg et tema

#### Slik velger du egendefinert bakgrunn:

 Gå til 
 <sup>®</sup>. Spille av et bilde og angi bakgrunn (se 'Bruke et bilde som bakgrunn' på side 17).

# Slik bytter du fra et tema til den siste egendefinerte bakgrunnen:

 I \*> [Skjerminnstillinger] > [Bakgrunn] velger du [Tilp.].

#### Bruke stativet

Bruk stativet på baksiden av spilleren. Du kan plassere spilleren på en annen måte.

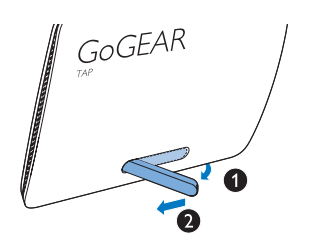

- Løft stativet på baksiden av spille
   Skyv stativet til sin fulle bredde. Løft stativet på baksiden av spilleren.

# 3 Komme i gang

TAP4.3 har et innebygd batteri som kan lades

via USB-kontakten på en datamaskin. Koble **TAP4.3** til PCen med USB-kabelen.  Angi bakgrunnslystimeren til en lav verdi (gå til \* > [Skjerminnstillinger]
 [Timer for skjermavslåing]).

# Lad opp ved hjelp av en USB AC/DC-adapter

For å lade **TAP4.3** ved hjelp av en USB AC/DCadapter (følger ikke med) må du kontrollere at utgangseffekten er 5,0 V og 0,5 A.

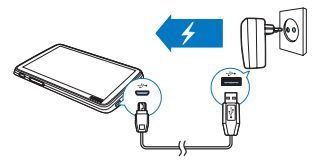

#### Merknad

Ladestrøm

- Når du kobler TAP4.3 til en datamaskin, får du raskt beskjed om å velge: [Lad og overfør] eller [Lad og spill av]. Hvis du ikke gjør et valg, gjelder [Lad og overfør].
- Hvis du vil spille av TAP4.3 mens du lader, velger du [Lad og spill av].

#### Batterinivåvisning

Displayet viser cirkanivået for batteristatusen slik:

| -     |      |      |      |    |
|-------|------|------|------|----|
| 100 % | 75 % | 50 % | 25 % | 0% |

➡ Et blinkende batteriikon viser at batterinivået er lavt. Spilleren lagrer alle innstillinger og slår seg av innen 60 sekunder.

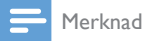

- Oppladbare batterier har et begrenset antall ladesykluser; Batterilevetiden og antallet ladesykluser varierer i henhold til bruk og innstillinger;
- Ladeanimasjonen stopper og 🖾 -ikonet vises når ladeprosessen er fullført.

Hvis du vil spare batteristrøm og øke spilletiden, kan du gjøre følgende på TAP4.3:

### Slå spilleren av eller på.

Trykk på og hold nede 🖰 til spilleren er slått av eller på.

#### Automatisk standby og avslåing

Spilleren har en automatisk standby- og avslåingsfunksjon som sparer batteristrøm. Hvis spilleren er i inaktiv modus (ingen avspilling og ingen knapp blir trykket på) i en viss periode, slås spilleren av automatisk.

Slik stiller du inn varigheten:

 Gå til \* > [Angi strømsparende modus ...] fra startskjermen.

# 4 Bygge et mediebibliotek på TAP4.3

Bygg et mediebibliotek på **TAP4.3** før du spiller av fra spilleren. Hvis du vil bygge et slikt mediebibliotek, kan du gjøre følgende:

- overføre mediefiler på PCen til spilleren
- bruke et microSD-kort (opptil 32 GB) som mediebibliotek

# Overføre fra mediebiblioteket på PCen

Du kan overføre mediebiblioteket på PCen til **TAP4.3** på følgende måter:

- Dra og slipp mediefiler i Windows Utforsker.
   Slik kan du organisere mediesamlingen ved hjelp av filmapper.
- Synkronisering via Songbird Med programvaren for mediebehandling kan du få tilgang til musikkbutikker på Internett, opprette spillelister og redigere musikksamlingen etter sanginformasjon. Last ned Songbird fra www.philips.com/ songbird.

#### Slik kan du dra og slippe musikkfiler i Windows Utforsker:

- 1 Koble TAP4.3 til en PC.
- 2 Under Min datamaskin eller Datamaskin på PCen:
  - Velg **TAP4.3**, og opprett filmappene.
- 3 Dra og slipp mediefilene til filmappene på TAP4.3 på PCen.
  - Eller dra og slipp filmappene fra PCen til **TAP4.3**.

### Bruke et microSD-kort

Sett inn et microSD-kort (opptil 32 GB) i TAP4.3. Du kan utvide minnestørrelsen i TAP4.3.

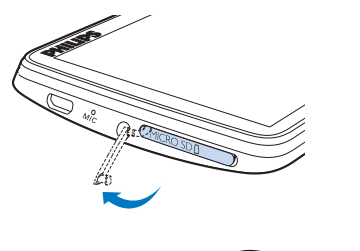

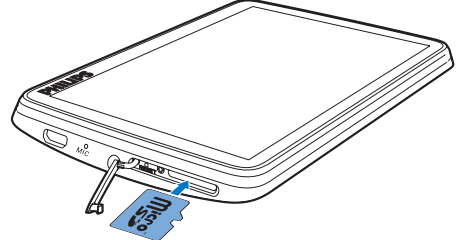

- 1 Åpne dekselet til sporet for microSD-kort.
- 2 Sett inn SD-kortet i sporet til det har blitt helt satt på plass.

#### Spille av fra microSD-kortet

 Under **I**, **I** eller **2** på spilleren kan du finne og spille av støttede mediefiler fra microSD-kortet.

Du kan også gjøre følgende:

# Kopiere/flytte filer fra det interne minnet til SD-kort

- 1 Gå til 🖬 fra startskjermen.
- 2 På skjermen med filer eller mapper trykker du på ≡. Velg [Kopier] eller [Flytt].
- **3** Trykk på avmerkingsboksen ved siden av alternativene.

- 4 Trykk på [Copy [X] items to SD card] eller [Move [X] items to SD card] ([X] er antallet valgte sanger). → Du kopierer eller flytter de valgte
  - elementene til SD-kortet.

# 5 Musikk

Gå til **J** for å spille av musikk fra mediebiblioteket på spilleren.

### Bla gjennom musikkbiblioteket

l **7** er musikkfiler ordnet etter metadata (filinformasjon). Du kan bla gjennom musikkbiblioteket ved hjelp av sanginformasjon.

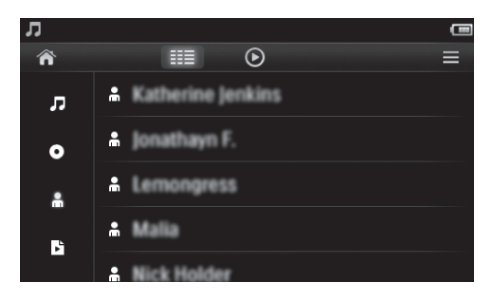

- 1 Trykk på Ⅲ for å velge en bibliotekvisning:
  - Trykk på ♫, eller ♣ for å sortere sanger etter sangtittel, album eller artist.
    - Musikkbiblioteket sorteres etter sanginformasjon.
- 2 Skyv fingeren oppover/nedover i kolonnen for å bla gjennom listen over alternativer.

#### Bla gjennom etter spilleliste

Trykk på Ⅲ, og velg bibliotekvisningen til ⊾. Du kan finne:

• hurtigspillelister som du oppretter på spilleren.

### Spille av musikk

Bla for å finne musikk i musikkbiblioteket.

- 2 Trykk på en sang.
  - → Avspillingen starter fra gjeldende sang.
  - ↦ Avspillingsskjermen vises.

#### Velge avspillingsalternativer

# Trykk på ikoner på avspillingsskjermen for å velge avspillingsalternativer.

| Ⅲ / ⊙ | Trykk for å veksle mellom             |
|-------|---------------------------------------|
|       | Dibliotek- eller avspillingsskjermen, |
| Ⅱ/►   | Trykk for å sette avspillingen på     |
|       | vent / fortsette.                     |
|       | Trykk for å hoppe over sanger.        |
|       | Hold for å søke i den gjeldende       |
|       | sangen.                               |
| ¢þ    | Trykk én eller flere ganger for å     |
|       | velge gjentakelsesalternativer:       |
|       | Gjenta alle:Trykk for å gjenta alle   |
|       | sanger i den gjeldende mappen.        |
|       | Gjenta én:Trykk for å gjenta den      |
|       | gjeldende sangen.                     |
| ×     | Trykk for å spille alle sangene i     |
|       | den gjeldende mappen i tilfeldig      |
|       | rekkefølge.                           |

# Slik veksler du mellom avspillingsskjermen og bibliotekskjermen:

- Trykk på 🏫 for å gå til startskjermen.
- Hvis du vil gå tilbake til avspillingsskjermen, trykker du på J på startskjermen.

#### Velge lydalternativer

Trykk på = på avspillingsskjermen for å velge alternativer:

| [FullSound] | Gjenopprett de                 |
|-------------|--------------------------------|
|             | soniske detaljene som          |
|             | musikkompresjonen kan          |
|             | ødelegge (for eksempel MP3,    |
|             | WMA).                          |
| [Equalizer] | Definer lydinnstillinger etter |
|             | behov.                         |

[Volumbegr.] Angi et maksimalt volumnivå for enheten. Dermed kan du alltid holde volumet innenfor et nivå som er trygt for hørselen. Trykk på lydstyrkelinjen for å angi maksimalt nivå.

Merknad

Equalizer deaktiveres når du velger FullSound.

# Spillelister

Med en spilleliste har du tilgang til en liste med sanger fra ulike artister eller album.

### Opprette en hurtigspilleliste

På **TAP4.3** kan du opprette fem hurtigspillelister. **Opprette en hurtigspilleliste** 

- 1 Trykk på Ⅲ, og velg bibliotekvisningen til 🖪
- 2 Trykk på =, og velg [Opprett ny Spilleliste på farten].
- Bekreft når du blir bedt om det.
   → En hurtigspilleliste blir opprettet.

#### Legge til sanger i en spilleliste

- 1 Spill av en sang.
- 2 På avspillingsskjermen
- 3 Trykk på avmerkingsboksen for å velge en spilleliste. Bekreft når du blir bedt om det.
  - Den gjeldende sangen legges til i spillelisten.

#### Fjerne en sang fra spillelistene

- 1 Spill av en sang.
- 2 På avspillingsskjermen
  - trykk på =, og velg [Fjern fra spilleliste].
    - → Den gjeldende sangen fjernes fra alle spillelistene.

### Spille av en spilleliste

- Trykk på III, og velg bibliotekvisningen til [Sp.lister].
  - $\hookrightarrow$  Det vises en liste over spillelister.
- 2 Trykk for å velge en spilleliste og en sang.
  - ➡ Spillelisten begynner å spille av fra den gjeldende sangen.

### Slette sanger

Du kan slette sanger på følgende måter:

- slette valgte sanger
- slette gjeldende sang
- slette valgte spillelister

#### Slik sletter du valgte sanger:

- Trykk på III for å velge en bibliotekvisning:
   J, eller å.
  - → Musikkbiblioteket sorteres alfabetisk etter sanginformasjon.
- 2 Trykk på ≡, og velg [Slett].
- **3** Trykk på avmerkingsboksen ved siden av sangene.
- 4 Trykk på **[Slett [X] elementer]** ([X] er antallet valgte sanger).
  - $\mapsto$  De valgte sangene slettes.

# Slik sletter du gjeldende sang på avspillingsskjermen:

- Trykk på 🚍, og velg **[Slett]**.
  - ➡ Gjeldende sang er slettet.

#### Slik sletter du valgte spillelister:

 Trykk på III for å velge bibliotekvisningen til

#### 

- **3** Trykk på avmerkingsboksen for å velge spillelister.
- 4 Bekreft når du blir bedt om det.
  - $\hookrightarrow$  De valgte spillelistene er slettet.

# 6 Videoer

Gå til □ for å spille av videoer fra mediebiblioteket på spilleren.

### Bla gjennom videobiblioteket

l videobiblioteket er videofiler ordnet etter metadata (filinformasjon).

#### Bla gjennom etter tittel

Videobiblioteket i **TAP4.3** har kolonner for videobilder, titler og total spilletid, og gir deg muligheten til raskt å se gjennom informasjon om videofilene.

- Trykk på III for å velge bibliotekvisningen.
   → Videobiblioteket sorteres etter tittel.
- 2 Skyv fingeren oppover/nedover i kolonnen for å bla gjennom listen over alternativer.

### Spille av videoer

- 1 Bla gjennom videobiblioteket for å finne en video.
- 2 Trykk på en video.
  - → Avspillingen starter fra gjeldende video.
  - → Avspillingsskjermen vises.

#### Velge avspillingsalternativer

Trykk på ikoner på avspillingsskjermen for å velge avspillingsalternativer.

• Trykk om nødvendig på skjermen for å vise ikonene.

| Ⅲ / 🕑 | Trykk for å veksle mellom<br>bibliotek- eller avspillingsskiermen |
|-------|-------------------------------------------------------------------|
|       |                                                                   |
| Ⅱ / ► | Trykk for å sette avspillingen på                                 |
|       | vent / fortsette.                                                 |

|                      | Trykk for å hoppe over titler. |
|----------------------|--------------------------------|
| к <mark>ж</mark> / ж | Trykk for å veksle mellom full |
|                      | skjerm og normalvisning.       |

#### Søke etter en bestemt del

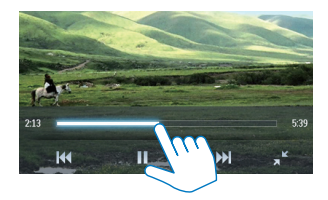

- Trykk på fremdriftslinjen på avspillingsskjermen.
  - → Videoavspillingen går til stedet som er valgt.

# Bytte til startskjermen eller den forrige skjermen

- Trykk på 🛧 for å gå til startskjermen.
- Trykk på ᅿ for å gå til forrige skjerm.

#### Velge lydalternativer

 Trykk på = på avspillingsskjermen for å velge Surround for movies (surroundlyd for filmavspilling).

#### Velg lysstyrken

 Trykk på = på avspillingsskjermen for å velge [Lysstyrke]. Bruk skyvebryteren for å velge et alternativ.

### Slette videoer

- 1 Trykk på Ⅲ for å velge bibliotekvisningen.
- Trykk på ≡, og velg [Slett].
- **3** Trykk på avmerkingsboksen for å velge alternativer.
- 4 Bekreft når du blir bedt om det.
  - $\mapsto$  De valgte elementene blir slettet.

Du kan også gjøre følgende:

- Spill av en video. Trykk på =, og velg [Slett].
  - → Gjeldende video slettes.

# 7 Bilder

Gå til 🕸 for å spille av bilder fra mediebiblioteket på spilleren.

# Bla gjennom bildebiblioteket

l bildebiblioteket er bildefiler ordnet etter album eller filmappe.

#### Bla gjennom etter album

- 1 Trykk på Ⅲ for å velge bibliotekvisningen.
- 2 Trykk for å velge et album eller en mappe.
   → Bilder i mappen vises som miniatyrbilder;
- **3** Skyv fingeren oppover/nedover for å bla gjennom miniatyrbildene.
- 4 Trykk på et miniatyrbilde for å spille av bildet.

### Spille av bilder

- 1 I ♥ kan du trykke for å vise det valgte bildet.
  - → Avspillingsskjermen vises.
- 2 Skyv til venstre/høyre for å velge et bilde.

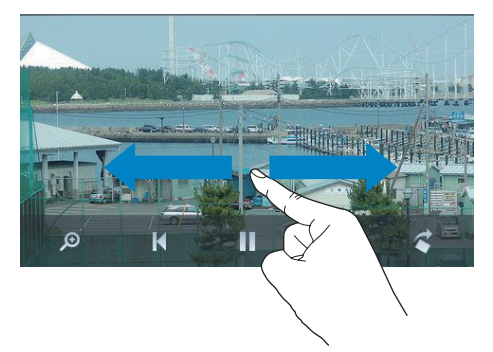

Slik spiller du av ett bilde om gangen:

- Trykk på ▶.
- Du kan også gjøre følgende:
  - Trykk på =, og velg [Start lysbildefremvisning].

#### Velge avspillingsalternativer

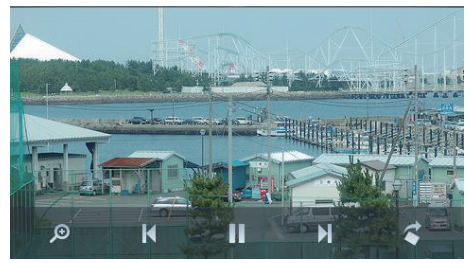

# Trykk på ikoner på avspillingsskjermen for å velge avspillingsalternativer.

• Trykk om nødvendig på skjermen for å vise ikonene.

| ⅲ / 🕑                                | Trykk for å veksle mellom             |  |
|--------------------------------------|---------------------------------------|--|
|                                      | bibliotek- eller avspillingsskjermen. |  |
| II / ► Trykk for å starte / sette på |                                       |  |
|                                      | pause/fortsette avspillingen av       |  |
|                                      | lysbildefremvisningen.                |  |
|                                      | /► Trykk for å hoppe over bilder.     |  |
|                                      |                                       |  |

# Velge innstillinger for lysbildefremvisningen

### Vise bilder

#### Zoome bilder

- 1 Trykk på <sup>®</sup> på avspillingsskjermen for å vise kontrollinjen for zoom.
- 2 Dra styreballen for å zoome bildet inn/ut.

- 3 Skyv for å panorere gjennom et forstørret bilde.
- 4 Trykk på skjermen for å gå tilbake til normal størrelse.

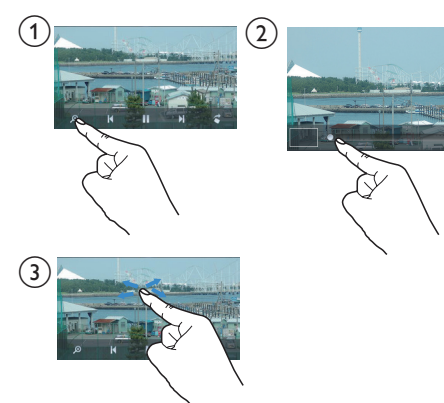

#### Slik roterer du bildet:

 Trykk på *<* for å rotere bildet 90 grader med klokken.

### Bruke et bilde som bakgrunn

# Slik bruker du et bilde som bakgrunn på startskjermen:

- 1 Trykk for å spille av det valgte bildet.
- 2 Trykk på ≡ på avspillingsskjermen, og velg [Velg som bakgr.].
- 3 Slik velger du en del av bildet:
  - dra styreballen for å zoome bildet inn/ ut
  - skyv for å panorere gjennom det forstørrede bildet

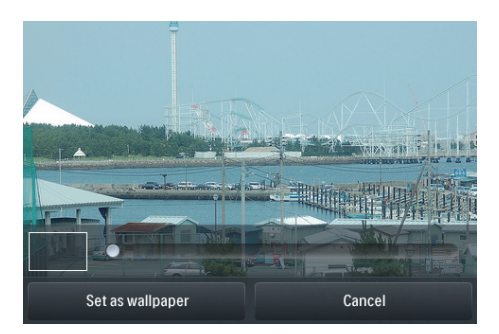

4 Trykk på **[Velg som bakgr.]**.

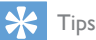

 Du kan også angi bakgrunnen i \* > [Skjerminnstillinger] > [Bakgrunn].

### Favorittbilder

Med mappen **[Favorittbilder]** får du tilgang til favorittbildene dine fra forskjellige album.

#### Legge til bilder i Favoritter

#### Legge til valgte bilder eller album i Favoritter

- 1 Trykk på Ⅲ for å velge bibliotekvisningen.
- 2 På bibliotekskjermen:
  - trykk på =, og velg [Legg til i Favoritter].
    - Avmerkingsbokser vises ved siden av hvert album og hvert bilde under albumet.
- 3 Trykk på avmerkingsboksen ved siden av alternativene. Bekreft når du blir bedt om det.
  - → Valgte album og bilder blir lagt til [Favorittbilder].

#### Legge til gjeldende bilde i Favoritter

- 1 Spill av et bilde.

→ Det gjeldende bildet blir lagt til [Favorittbilder].

### Fjerne bilder fra Favoritter

#### Fjerne valgte bilder fra Favoritter

- 1 Trykk på 🎟 for å velge bibliotekvisningen.
- 2 På bibliotekskjermen:
  - trykk på =, og velg [Fjern fra mappen Favoritter].
    - → Avmerkingsbokser vises ved siden av hvert bilde under mappen.
- **3** Trykk på avmerkingsboksen ved siden av alternativene. Bekreft når du blir bedt om det.
  - → Valgte bilder fjernes fra mappen Favoritter.

#### Fjerne gjeldende bilde fra Favoritter

- 1 Spill av et bilde.
- 2 Trykk på≡på avspillingsskjermen, og velg [Fjern fra mappen Favoritter].
  - ➡ Det gjeldende bildet blir fjernet fra mappen Favoritter.

# Slette bilder

Du kan slette bilder på følgende måter:

- Slette bilder etter album/mappe.
- Slette valgte bilder.

# Slik sletter du valgte album, mapper eller bilder:

- 1 Trykk på III for å velge bibliotekvisningen.
- 2 Trykk på ≡, og velg [Slett bilde].
- 3 Trykk på avmerkingsboksen ved siden av valgene:
  - Velg et album for å slette alle bildene i albumet.
  - Velg bilder du vil slette.
- 4 Trykk på **[Slett [X] elementer]** ([X] er antallet valgte elementer).
  - ightarrow De valgte elementene blir slettet.

#### Slik sletter du gjeldende bilde på avspillingsskjermen:

- Bekreft når du blir bedt om det.
   → Gjeldende bilde slettes.

# 🔆 Tips

• Når du sletter album eller bilder, fjerner du dem også fra mappen [Favorittbilder].

#### 8 **FM**-radio

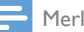

#### Merknad

 Koble til de medfølgende øretelefonene når du stiller inn radiostasjoner. Øretelefonene fungerer også som en antenne. Du kan få bedre signal ved å flytte øretelefonkabelen i ulike retninger.

### Søke etter radiostasjoner

#### Automatisk søk

#### 1 Gå til 🖻 fra startskjermen.

- → Den sist spilte stasjonen begynner å spille.
- 2 Hvis du vil velge en forhåndsinnstilt stasjon, trykker du på Ⅲ for å velge bibliotekvisningen av forhåndsinnstillingene. Trykk for å spille av en forhåndsinnstilt stasjon.

|                |                     |                     |                 | -              |
|----------------|---------------------|---------------------|-----------------|----------------|
|                |                     | ۲                   |                 | ≡              |
| CR1<br>88.30   | RTHK7<br>103.30     | RTHK1<br>93.20      | RTHK2<br>95.60  | RTHK2<br>96.90 |
| RTHK4<br>98.60 | Metroradio<br>99.70 | Metro Fin<br>104.70 | RTHK3<br>106.80 | RTHK1<br>94.40 |
| RTHK2<br>94.80 | RTHK4<br>97.60      | 98.70               | 100.00          | 102.10         |
| 104.50         | Metro Sho<br>100.70 | Metro Fin<br>104.70 | 105.50          | 106.30         |

Avspillingsskjermen vises.

#### Starte automatisk søk på nytt:

- 1 Trykk på 🗮 på avspillingsskjermen, og velg [Autoinnst.].
  - → Opptil 20 tilgjengelige stasjoner lagres for å erstatte gamle forhåndsinnstillinger.

2 Hvis du vil dempe / fjerne demping av lyden, trykker du på 📢 / 🐝.

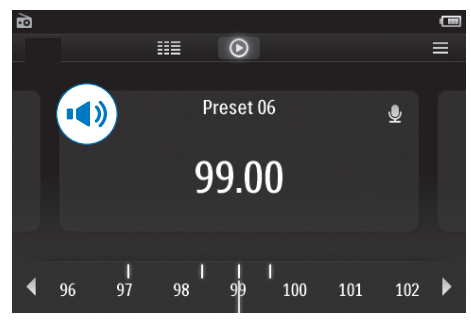

#### Tips

Når du flytter til et nytt sted (for eksempel en ny by eller et nytt land), starter du det automatiske søket på nytt for å få bedre mottak.

#### Manuell innstilling

Bruk manuell innstilling for å søke etter en frekvens.

- 1 Gå til 🖻 fra startskjermen.
  - → Den sist spilte stasjonen begynner å spille.
- 2 Slik søker du etter en frekvens på radioavspillingsskjermen:
  - Skyv til venstre/høyre på frekvenslinjen.

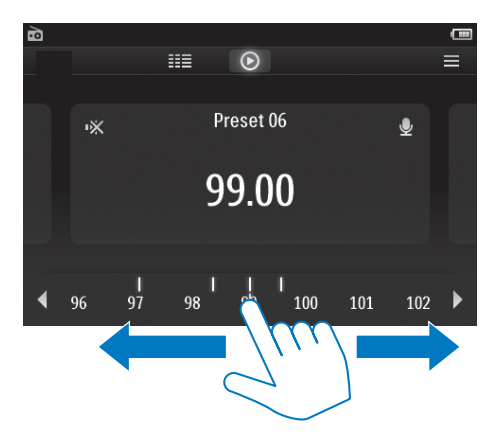

3 Hvis du vil dempe / fjerne demping av lyden, trykker du på ◀) / ★.

# Lagre forhåndsinnstilte stasjoner

På **TAP4.3** kan du lagre opptil 20 forhåndsinnstilte stasjoner.

- 1 Stille inn en radiostasjon
- 2 Trykk på ≡ og velg [Lagre til f.h.innst.] på radioavspillingsskjermen.
  - ↦ Listen over forhåndsinnstillinger vises.
- **3** Tykk på en plassering for å lagre stasjonen. Bekreft når du blir bedt om det.
  - → Den gjeldende stasjonen blir lagret på den valgte plasseringen.

# 9 Opptak

# Lage opptak

Med TAP4.3 kan du ta opp følgende:

- stemmer eller lyd gjennom den innebygde mikrofonen, eller
- radioprogrammer når radioen spilles av på spilleren.

#### Ta opp stemmer

- 1 Gå til 🖢 fra startskjermen.
- 2 Trykk på 单 for å veksle til opptaksskjermen.
- 3 Kontroller at mikrofonen er i nærheten av lydkilden.
- 4 Gjør følgende for å starte eller stoppe opptaket.
- / II Trykk for å starte / sette på pause / fortsette opptak.

Trykk for å stoppe opptaket.

- → Opptakene lagres i > Opptak> Tale. (Filnavnformat: REC-00000000-XXX.MP3, der XXX er opptaksnummeret som genereres automatisk.)
- 5 Trykk på III for å veksle til opptaksbiblioteket.

### Ta opp fra FM-radio

Ta opp radioprogrammer når du hører på FMradio.

- 1 I ≥ stiller du inn radiostasjonen.
- Trykk på ♥ på radioavspillingsskjermen for å veksle til opptaksskjermen.
  - → Opptaket starter.
- **3** Gjør følgende for å sette på pause, fortsette eller stoppe opptaket.

- II / Trykk for å sette på pausen eller fortsette opptak.
  - Trykk for å stoppe opptaket.
  - → Opptakene lagres automatisk i > Opptak> FM. (Filnavnformat: FMREC -00000000-XXX.MP3, der XXX er opptaksnummeret som genereres automatisk.)

### Spille av opptak

- 1 Gå til 🖢 fra startskjermen.
- 2 Trykk på III for å veksle til bibliotekskjermen.
  - → Det vises eksisterende opptak i opptaksbiblioteket.
- **3** Trykk på en innspilling for å starte avspillingen.
  - → Avspillingsskjermen vises.

# Trykk på ikoner på avspillingsskjermen for å velge avspillingsalternativer.

| ⅲ / ⊙ / 👱 | 🛿 / 🕑 / 🖢 🛛 Trykk for å veksle mellom |  |
|-----------|---------------------------------------|--|
|           | bibliotek-, avspillings- eller        |  |
|           | opptaksskjermen.                      |  |
| Ⅱ/►       | Trykk for å sette avspillingen på     |  |
|           | vent / fortsette.                     |  |
|           | Trykk for å hoppe over filer.         |  |
|           | Hold for å søke i gjeldende fil.      |  |

# Slette opptak

- 1 I ♥ trykker du på <sup>IIII</sup> for å veksle til bibliotekskjermen.
- 2 På listen over sanger:
  - Trykk på **=**, og velg **[Slett]**.
- 3 Trykk på avmerkingsboksen for å velge alternativer.
- 4 Bekreft når du blir bedt om det.
  → De valgte elementene blir slettet.

Du kan også gjøre følgende:

- 1 Spill av et opptak.
- 2 Trykk på≡på avspillingsskjermen, og velg [Slett].

# 10 Tekstleser

Gå til ⊠ for å spille av tekstfiler (.txt) fra mediebiblioteket på spilleren.

### Lese tekstfiler

- Trykk på <sup>IIII</sup> for å velge bibliotekvisningen.
   → Tekstfilene vises som en liste.
- 2 Skyv fingeren oppover/nedover for å bla gjennom listen over alternativer. Trykk på et alternativ for å spille av.
- 3 Skyv fingeren mot høyre/venstre for å bla mellom sidene.

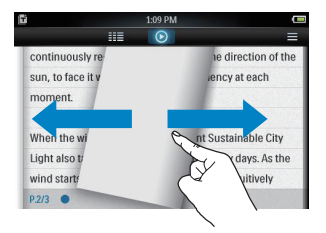

#### Slik øker eller reduserer du skriftstørrelsen

#### Slik legger du til et bokmerke

- Trykk på ♥ i hjørnet på siden. → Gjeldende side har et eseløre i hjørnet.
- For å fjerne bokmerket trykker du på
   på på nytt.

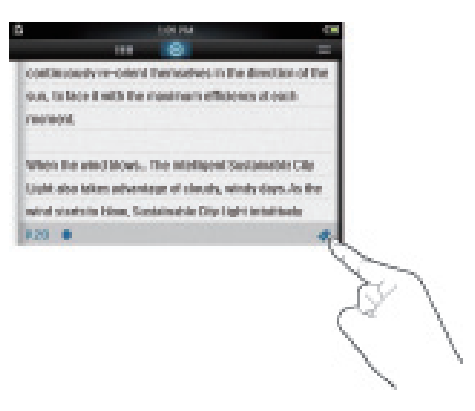

#### Slik går du til den bokmerkede delen:

 Trykk på = på avspillingsskjermen, og velg [Gå til bokmerke]. Velg et alternativ.

### Slette tekstfiler

- 1 Trykk på Ⅲ for å velge bibliotekvisningen.
- 2 Trykk på ☴, og velg [Slett].
- 3 Trykk på avmerkingsboksen for å velge alternativer.
- **4** Bekreft når du blir bedt om det.
  - $\mapsto$  De valgte elementene blir slettet.

# 11 Mappevisning

Gå til ■ for å vise og spille av mediefiler i det interne minnet til spilleren.

Slik kopierer/flytter du filer fra det interne minnet til SD-kortet:

 Trykk på = på skjermen med filer eller mapper, og velg alternativer.

# 12 SD-kort

Gå til ∎ for å vise og spille av mediefiler som du har lagret på microSD-kortet.

# 13 Innstillinger

Gå til \* fra startskjermen for å velge innstillingene.

- Trykk på et alternativ for å velge
- Trykk på **5** for å gå til forrige skjerm.

### Angi strømsparende modus

Hvis spilleren er i inaktiv modus (ingen avspilling og ingen knapp blir trykket på) i en viss periode, slås spilleren av automatisk.

- I [Angi strømsparende modus ...] trykker du for å velge et alternativ.
  - → Enheten slås av automatisk etter den valgte varigheten.

### Sleep timer

Under avspilling eller i inaktiv modus kan **TAP4.3** slås av etter en bestemt varighet.

- I **[Sleep Timer]** trykker du for å velge et alternativ.
  - → Enheten slås av automatisk etter den valgte varigheten.

### Skjerminnstillinger

Velg skjerminnstillingene i [Skjerminnstillinger]:

| [Lysstyrke]     | Dra skyvebryteren for<br>å velge lysstyrken på |
|-----------------|------------------------------------------------|
|                 | skjermen.                                      |
| [Timer for      | Skjermen slås av automatisk                    |
| skjermavslåing] | etter den valgte varigheten.                   |
|                 | Velg en lav verdi for å spare                  |
|                 | batteristrøm.                                  |

| [Bakgrunn] | Velg et tema Eller velg  |
|------------|--------------------------|
|            | egendefinerte bakgrunnen |
|            | som du har angitt i 🛯    |

#### Kalibrering av berøringspanel

På **TAP4.3** trykker du for å velge et alternativ. Når berøringsskjermen er kalibrert, kan trykkene dine posisjoneres nøyaktig på displayskjermen.

- 1 Trykk på [Kalibrering av berøringspanel] for å starte kalibreringen.
- 2 Følg instruksjonene på skjermen for å fullføre kalibreringen.

# Språk

I [Språk] velger du et språk for spilleren.

### Informasjon

I **[Informasjon]** finner du følgende informasjon om enheten:

| [Kapasitet:]                 | minnestørrelse                                                                                                    |
|------------------------------|----------------------------------------------------------------------------------------------------|
| [Ledig plass:]               | tilgjengelig plass                                                                                                    |
| [Kapasitet for SD-<br>kort:] | minnestørrelsen til SD-<br>kortet som er satt inn i<br>spilleren                                                          |
| [Ledig plass på<br>SD-kort:] | tilgjengelig plass på SD-<br>kortet som er satt inn i<br>spilleren                                                        |
| [Fastvareversjon:]           | gjeldende fastvareversjon<br>Kontroller<br>fastvareversjonen når du<br>oppdaterer fastvaren fra<br>webområdet for støtte. |

| [Modell:]     | fullt produktnavn        |
|---------------|--------------------------|
|               | Kontroller det fulle     |
|               | produktnavnet når du     |
|               | oppdaterer fastvaren fra |
|               | webområdet for støtte.   |
| [Støtteside:] | webområde som gir        |
|               | støtte til enheten       |
|               |                          |

### Formater enhet

Formater **TAP4.3**. Du fjerner alle data som er lagret på spilleren.

• Trykk på **[Formater enhet]**, og velg **[]a]** når du blir bedt om det.

# Fabrikkinnstillinger

I **[Fabrikkinnstillinger]** gjenoppretter du spilleren til fabrikkinnstillingene. Filene som overføres til spilleren, beholdes.

# 14 Oppdatere fastvaren gjennom Philips Device Manager

Installere Philips Device Manager

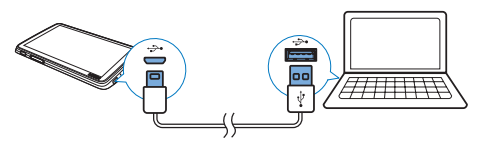

- 1 Koble TAP4.3 til en PC.
- På PCen velger du Min datamaskin (Windows XP / Windows 2000) / Datamaskin (Windows Vista / Windows 7 / 8).
- 3 Høyreklikk på ikonet for Philips GoGear TAP4.3. Velg Installer Philips Device Manager.
  - Eller du kan klikke på ikonet Philips GoGear TAP4.3. Dobbeltklikk på installer.exe.
- 4 Følg instruksjonene på skjermen for å fullføre installasjonen av programvaren.

#### - Merknad

• Du må godta lisensavtalen for å kunne installere programmet.

#### Se etter fastvareoppdateringer

- 1 Kontroller at du har koblet PCen til Internett.
- 2 Start Philips Device Manager.
  - ➡ En dialogboks vises.
- **3** Koble **TAP4.3** til PCen.
  - ➡ Når enheten er tilkoblet, vises SA4TP4XX på tekstboksen.

→ Du finner gjeldende fastvareversjon på enheten.

| 2 | Device Manager GoGear SA3MXX                                                           |
|---|----------------------------------------------------------------------------------------|
|   | PHILIPS                                                                                |
|   | Philips GoGear SA3MXX                                                                  |
|   | Press 'F5' to check for connected devices.                                             |
|   | Current device firmware version: 1.07<br>Current device manager firmware version: 1.13 |
|   | 0000000                                                                                |
|   | Update                                                                                 |
|   | Visit www.p4c.philips.com for latest updates.                                          |
|   | Close                                                                                  |

- 4 Hvis du vil se etter fastvareoppdateringer,
  - (1) må du lukke dialogboksen til Philips Device Manager.
  - På undersiden av PC-skjermen, høyreklikker du på & og velger Se etter oppdateringer.

### Check for updates

Disable check for updates

### Launch Device Manager

Exit

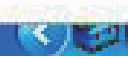

→ Philips SA4TP4XX Device Manager ser etter oppdateringer fra Internett.

#### Oppdatere fastvaren

 Når fastvareoppdateringen er tilgjengelig, må du følge instruksjonene på skjermen for å laste ned og installere fastvaren.

- 2 Koble TAP4.3 fra PCen.
  - → TAP4.3 starter på nytt etter at fastvaren er oppdatert, og er klar til bruk igjen.

# 15 Feilsøking

Hvis **TAP4.3** ikke fungerer ordentlig eller skjermen fryser, kan du tilbakestille enheten uten tap av data:

Hvordan tilbakestiller jeg TAP4.3?

- Sett tuppen på en penn eller en annen gjenstand inn i tilbakestillingshullet på TAP4.3. Hold nede til spilleren slås av.
- Hvis tilbakestillingsalternativet mislykkes, gjenoppretter du TAP4.3 gjennom Philips Device Manager:
- 1 På PCen starter du Philips Device Manager.
- 2 Gå inn i gjenopprettingsmodus:
  - 1 Slå av TAP4.3.
  - Trykk på og hold ned volumknappen
     , og koble deretter TAP4.3 til PCen.
  - (3) Hold nede knappen til Philips Device Manager gjenkjenner TAP4.3 og går inn i gjenopprettingsmodus.
- **3** Start gjenopprettingsprosessen:
  - (1) På Philips Device Manager klikker du på knappen Repair (Reparer). Følg instruksjonene på skjermen for å fullføre gjenopprettingsprosessen.
  - 2 Når gjenopprettingen er fullført, kobler du TAP4.3 fra PCen.
- 4 Start TAP4.3 på nytt.

# 16 Teknisk informasjon

#### Drift

- Strømforsyning: 1050 mAh oppladbart internt Li-ion polymer-batteri
- Avspillingstid' Musikk: opptil 20 timer Video: opptil 4 timer Radio: opptil 25 timer

#### Programvare

- Philips Device Manager: for å oppdatere fastvare og gjenopprette spilleren
- Songbird: for å overføre<sup>3</sup> musikk

#### Tilkoblingsmuligheter

- Hodetelefon 3,5 mm
- Høyhastighets USB 2.0

#### Lyd

Hodetelefon:

- Kanalseparering: > 35 dB
- Frekvensrespons: 45 Hz til 16 kHz
- Utgangseffekt (RMS): 2 × 2,4 mW
- Signal-til-støy-forhold: > 80 dB

#### Lydavspilling

- MP3-bithastighet: 8–320 kbps og VBR
- MP3-samplingshastighet: 8, 11,025, 16, 22,050, 24, 32, 44,1, 48 kHz
- WMA-bithastighet: 5–192 kbps og VBR
- WMA-samplingshastighet: 8, 11,025, 16, 22,050, 32, 44,1, 48 kHz
- Støtte for ID3-merke

#### Videoavspilling

- MPEG4 SP: opptil 2 Mbps, 720 x 560 piksler, 25 fps
- MP4 (AVI) / MPEG4 AVC / H.264: opptil 4 Mbps i .avi/.mp4, 720 x 576 piksler, 25 fps
- RMVB: opptil 2 Mbps, 1280 x 720 piksler, 25 fps
- WMV9: opptil 1 Mbps, 640 x 480 piksler, 25 fps

#### Lagringsmedium

 Kapasitet på innebygd minne<sup>2</sup>: SA4TP4 4 GB NAND Flash, SA4TP4 8 GB NAND Flash

#### Medieoverføring<sup>3</sup>

- Songbird (synkroniser)
- Windows Utforsker (dra og slipp)

#### Display

- Berøringsfølsom farge-LCD
- 480 x 272 piksler
- 262 000 farger

#### - Merknad

- Spesifikasjonene kan endres uten varsel.
- 'Oppladbare batterier har et begrenset antall ladesykluser: Batterilevetiden og antallet ladesykluser varierer i henhold til bruk og innstillinger.
- <sup>2</sup>1 GB = 1 milliard byte; tilgjengelig lagringskapasitet er mindre. Full minnekapasitet er kanskje ikke tilgjengelig fordi noe minne er reservert for spilleren. Lagringskapasiteten er basert på 4 minutter per sang og 128 kbps MP3-koding.
- <sup>3</sup>Overføringshastigheten er avhengig av operativsystemet og programvarekonfigurasjonen.

# Musikkfilformater som støttes

TAP4.3 støtter følgende musikkformater:

- MP3
- WMA
- WAV
- Flac
- Ape

### Videofilformater som støttes

TAP4.3 støtter følgende videoformater:

- MPEG4 SP
- MP4 (AVI) / MPEG4 AVC / H.264
- RMVB

# Bildefilformater som støttes

TAP4.3 støtter følgende bildeformater:

- JPEG
- BMP

# PC-krav

- Windows® XP (SP3 eller nyere) / Vista / 7/ 8
- Pentium III 800 MHz-prosessor eller høyere
- 512 MB RAM
- 500 MB harddiskplass
- Internett-tilkobling
- Windows® Internet Explorer 6.0 eller
   nyere
- USB-port

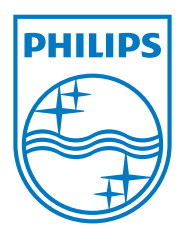